# 快速操作手册

本系统为刷卡接送考勤系统。系统包括一台考勤机,ZKTeco考勤管理系统和 HMman 管理软件。

## 1. 硬件设置

安装环境要求

| 功能 - 要求            | 考勤机          | 办公电脑         | 局域网          | 互联网          |
|--------------------|--------------|--------------|--------------|--------------|
| 刷卡验证、记录            | $\checkmark$ |              |              |              |
| 考勤功能(ZKTeco考勤管理系统) | $\checkmark$ | $\checkmark$ |              |              |
| 实时查询(HMman管理软件)    | $\checkmark$ | $\checkmark$ | $\checkmark$ |              |
| 实时发短信(HMman管理软件)   | $\checkmark$ | $\checkmark$ | $\checkmark$ | $\checkmark$ |

下面以上表中配置4为例说明。 连接图示

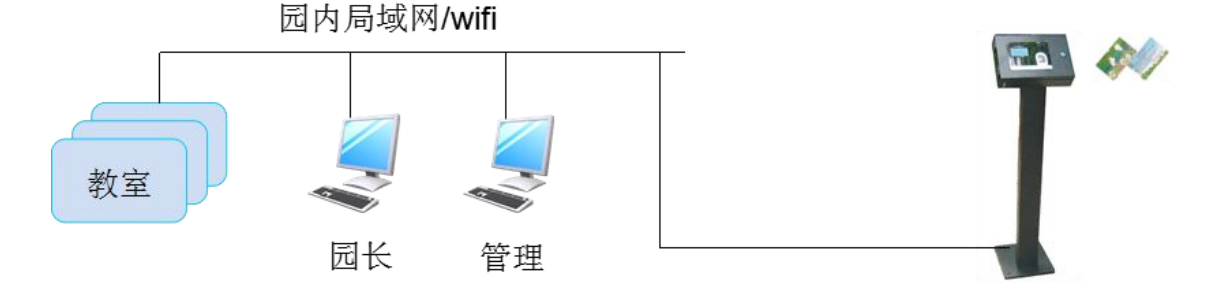

## 2. 安装软件

软件可安装于普通办公电脑中。办公电脑必须已连接考勤机和互联网。

- 2.1. 打开随机附送的光盘, 安装 ZKTeco 考勤管理系统。注意本系统无拍照、指 纹功能。选定制安装, 只选指纹考勤管理软件。
- 2.2. 安装 HMman 管理软件。

# 3. 连接设置

- 3.1. 设置考勤机的 IP 地址。
   必须设置为一个局域网中的空闲 IP。
   考勤机:长按 M/OK 键 ->通讯设置 ->网络设置 ->设置 IP。
- 3.2. 打开 ZKTeco 考勤管理系统,选择 TCP/IP 连接的设备。工具栏 -> 设备维护
   -> 编辑当前设备 -> 修改 IP 地址为考勤机的 IP 地址。
   测试连接。如果连接不成功,请检查网络是否联通,防火墙设置等。

**H**M - 上海汇萌信息科技有限公司

| 编辑当前设备( <u>Y</u> )<br>编辑所有设备( <u>Z</u> ) | 状态         | 机器号      | 通信方式        | 波特率    | IP地址             | 端口号  |
|------------------------------------------|------------|----------|-------------|--------|------------------|------|
| G 1                                      | 未连接        | 1        | RS232/RS485 | 115200 |                  | COM1 |
| G 2                                      | 未连接        | 1        | TCP/IP      |        | 192. 168. 2. 201 | 4370 |
| G 3                                      | 未连接        | 1        | USB         |        |                  | 1    |
| I                                        | P地址 192 .1 | 68 . 2 . | 201         | 端口     | 4370             |      |
| 通i                                       | R密码        |          |             |        |                  |      |

3.3. 打开 HMman 管理软件,将 IP 地址设为考勤机的 IP 地址。测试连接。如果连 接不成功,请检查网络是否联通,防火墙设置等。确认能连接考勤机后,可 勾选自动连接,以便在下次启动本程序时自动连接。

# 4. 数据录入

请准备园方教师和员工名单,孩子名单和家长手机号码,园方部门和班级设置,由"汇萌科技"代为录入。园方收到的门卡将与录入的人员信息对应,可直接使用。

### 5. 排班设置

如果不使用 ZKTeco 考勤管理系统的考勤功能,这一部分可略过。不使用考勤功能,接送系统的基本功能还是可以工作,不受影响。

5.1. 设置考勤的时间段 左侧面板 -> 时间段维护 -> 增加 -> 保存

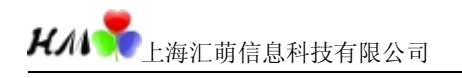

Copyright 2014

| E次时间段维护    |         |        |        |        |        |      |     |   |                                                                                                    |             |
|------------|---------|--------|--------|--------|--------|------|-----|---|----------------------------------------------------------------------------------------------------|-------------|
| 时段名称 上班时   | 同  下班时间 | 开始签到时间 | 结束签到时间 | 开始签退时间 | 结束签退时间 | 显示颜色 | 工作日 | ~ |                                                                                                    |             |
| 老师时段 08:30 | 16:30   | 06:30  | 11:30  | 14:00  | 23:00  |      | 1   |   | ➡ 增加                                                                                                    | ₩₩          |
| 小班时段 08:30 | 16:00   | 07:30  | 09:00  | 16:00  | 17:00  |      | 1   | L |                                                                                                    |             |
| 中班时段 08:30 | 16:10   | 07:30  | 09:00  | 16:10  | 17:00  |      | 1   |   | 时间段名称                                                                                                    | 老师时段        |
| 大班时段 08:30 | 16:20   | 07:30  | 09:00  | 16:20  | 17:00  |      | 1   |   | 上班时间                                                                                                    | 08:30       |
|            |         |        |        |        |        |      |     | = | 下班时间                                                                                                    | 16:30       |
|            |         |        |        |        |        |      |     | - | 记迟到时间(分钟)                                                                                                    | 5           |
|            |         |        |        |        |        |      |     |   | 记早退时间 (分钟)                                                                                                    | 5           |
|            |         |        |        |        |        |      |     |   | 开始签到时间                                                                                                    | 06:30       |
|            |         |        |        |        |        |      |     |   | 结束签到时间                                                                                                    | 11:30       |
|            |         |        |        |        |        |      |     |   | 开始签退时间                                                                                                    | 14:00       |
|            |         |        |        |        |        |      |     |   | 结束签退时间                                                                                                    | 23:00       |
|            |         |        |        |        |        |      |     |   | 记为多少工作日                                                                                                    | 1           |
|            |         |        |        |        |        |      |     |   | 记为多长时间(分钟)                                                                                                    | 0           |
|            |         |        |        |        |        |      |     |   | ☑必须签到 ☑                                                                                                    | 必须签退        |
|            |         |        |        |        |        |      |     |   | 更改此时段类别的显                                                                                                    | <u>最示颜色</u> |
|            |         |        |        |        |        |      |     | × | A CONTRACTOR OF A CONTRACTOR OF A CONTRACTOR O |             |

5.2. 设置班次

左侧面板 -> 班次管理 -> 新增班次 -> 增加时段 -> 选时间段和日期 -> 保存

| 一班次管理              |                   |                                                                                                    |                                                                                                    |      |         | _ 🗆 🗡         |
|--------------------|-------------------|----------------------------------------------------------------------------------------------------|----------------------------------------------------------------------------------------------------|------|---------|---------------|
| 班次名称               |                   |                                                                                                    | 班次时间段                                                                                                    |      |         |               |
| 名称<br>中班<br>大班     | 起F<br>201<br>201  | <b>本加班次时段</b><br>选择所属班次的时段:                                                                                                    | 选择要添加该时间段的日期:                                                                                                    | ×    | 18 19 2 | 20 21 22 2324 |
| 小班<br>正常班<br>▶ 老师班 | 201<br>190<br>201 | <ul> <li>✓ 認仰討社(06:30-15:30)</li> <li>小班时段(06:30-16:00)</li> <li>● 守班时段(06:30-16:10)</li> <li>● 大班时段(08:30-16:20)</li> <li>★班时段(08:30-16:20)</li> <li>★班时段(08:30-16:20)</li> </ul> | <ul> <li>✓ 星期二</li> <li>✓ 星期二</li> <li>✓ 星期三</li> <li>✓ 星期三</li> <li>✓ 星期三</li> <li>✓ 星期</li> <li>✓ 星期</li> <li>✓ 星期</li> </ul> |      |         |               |
|                    |                   |                                                                                                    | ✔ 确认                                                                                                    | 🗙 放弃 |         |               |
| ◆ 新增班次             |                   | 保存 [ 🖹 修改 🗙 删除                                                                                                    | ,<br>+ 增加时段 × 删除 高 清除时段                                                                                                    |      |         |               |

5.3. 人员排班

左侧面板 -> 人员排班 -> 选择部门 -> 部门排班 -> 应用相应的班次 -> 选择起止时间 -> 保存

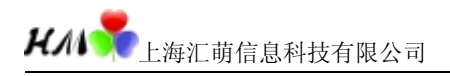

| r 1d                                  | 人员     |          |        |                                                                                                    | □ 设计                 | 报表       |
|---------------------------------------|--------|----------|--------|----------------------------------------------------------------------------------------------------|----------------------|----------|
| 动儿园                                   |        | ii D     | +14-27 |                                                                                                    | 当前班次                 | <b>2</b> |
| 大二班                                   |        | 調支       | 姓名     | 名称                                                                                                    | 开始时间                 | 结束时间     |
| 一大一班                                  | 1 🕨    | 35       | 大部门    | <b>莊次设置</b>                                                                                                    |                      | ×        |
| ····································· | 2<br>3 | 36<br>49 | 大<br>大 | 默认班次<br>选择在该部门新录入<br>认使用的班次:<br>大班                                                                                                    | 、一个员工时默              | -3       |
| 起止时间<br>从 2014- 3-13 📝 到              | 2014-  | 3-13 💌   |        | 可排班班次<br>选择该部门的员工可<br>对员工排班时,只有<br>班次才会出现:                                                                                                    | [能用到的班次,<br>[在这里选择了的 | Æ        |
| 0 <u>12</u><br>-13 星期四                | 3 4    | 5 6      | -      | <ul> <li>▼工常班</li> <li>▼本師班</li> <li>▼▼▼</li> <li>▼▼</li> <li>▼</li> <li>▼</li> <li>▼</li> <li>▼</li> <li>▼</li> <li>▼</li> <li>▼</li> <li>▼</li> <li>▼</li> <li>▼</li> <li>▼</li> <li>▼</li> <li>▼</li> <li>▼</li> <li>▼</li> <li>■</li> <li>■</li> <li>■</li></ul> |                      |          |
|                                       |        |          |        |                                                                                                    |                      |          |
|                                       |        |          |        |                                                                                                    |                      | - I      |

左侧面板 -> 人员排班 -> 选择人员(可多选) -> 人员排班 -> 点 "+" 增加排班表 -> 选择起止时间 -> 确认 -> 确认

| 🧾 人员 排班                                                   |                     |                                                                                                    |                                                                                            |                                                                                                    |            | -                                                                   | ~                            |      |
|-----------------------------------------------------------|---------------------|----------------------------------------------------------------------------------------------------|--------------------------------------------------------------------------------------------|----------------------------------------------------------------------------------------------------|------------|---------------------------------------------------------------------|------------------------------|------|
| 部门 👷                                                      | 人员                  |                                                                                                    |                                                                                            | □ ¿i                                                                                                    | 计报表        | (2                                                                  | 人员排班                         |      |
| 幼儿园                                                       |                     |                                                                                                    |                                                                                            | 当前班                                                                                                    | 次          | ~                                                                   |                              | 班    |
|                                                           | 编号                  | 2 姓名                                                                                                    | 名称                                                                                         | 开始时间                                                                                                    | 结束时间       | 临时排班                                                                | 开始时间                         | 结    |
| 大一班                                                       | 1 35                | 大二一                                                                                                    | 正常班                                                                                        | 2000-1-1                                                                                                    | 2999-12-31 |                                                                     | 1900-1-1                     | 2099 |
| 小一班                                                       | 2 36                | 大二二                                                                                                    | 正常班                                                                                        | 2000-1-1                                                                                                    | 2999-12-31 |                                                                     | 1900-1-1                     | 2099 |
| 中二班                                                       | 3 49                | 人员统计设置 (                                                                                                    | 3人,大二一,大                                                                                   | 二二,大二三)                                                                                                    |            |                                                                     |                              | ×    |
| 世中→班<br>志止时间<br>从 2014- 3-13 	 到 2<br>0 1 2 3<br>3-13 星期四 | 2014- 3-13 V<br>4 5 | <ul> <li>签到</li> <li>● 根据相应</li> <li>● 上班必用</li> <li>♥ 计算考勤</li> <li>♥ 节假日有</li> <li>※ 当前排班表</li> <li>2014-3-13</li> </ul> | <ul> <li>立时段判断<br/>页签到<br/>用签到</li> <li>效 </li> <li> (停用日期 型び<br/>2014-3-31 大明 </li> </ul> | <ul> <li>※ 退</li> <li>● 根据相应时到</li> <li>● 下班小用签订</li> <li>● 下班不用签订</li> <li>● 下班不用签订</li> <li>● 小班需经过</li> </ul> |            | <ul> <li>进行智能排<br/>最少的智能排</li> <li>1 ● 天</li> <li>可能用到的明</li> </ul> | 班<br>排班时间:<br>□ 量小时<br>时段: Φ |      |

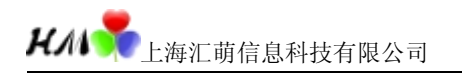

| 中班     2014-3-1     1     周       大班     2014-3-1     1     周       卜班     2014-3-1     1     周       上常班     1900-1-1     1     周       宮市班     2014-3-1     1     周       宮町田     2014-3-1     1     周       宮町田     2014-3-1     1     周       宮町田     2014-3-1     1     周       宮町田     2014-3-1     1     周       宮町田     2014-3-1     1     月       宮田     2014-3-1     1     月       宮田     2014-3-1     1     月       宮田     2014-3-1     1     月       宮田     2014-3-1     1     月       宮田     2014-3-1     1     月       宮田     2014-3-1     1     月       宮田     2014-3-1     1     月       宮田     2014-3-1     1     1       宮田     2014-3-1     1     1       宮田     2014-3-1     1     1       宮田     2014-3-1     1     1       宮田     2014-3-1     1     1       宮田     2014-3-1     1     1       宮田     2014-3-1     2014-3-1       宮田     2014-3-1 <t< th=""><th>と 称</th><th>起用日期</th><th>周期数</th><th>周期单位</th><th>~</th><th>1</th><th>0 1</th><th>2 3</th><th>3 4</th><th>56</th><th>7</th><th>89</th><th>10 1</th><th>1 12</th><th>13 14</th><th>15 1</th><th>6 17</th><th>18 1</th><th>9 20</th><th>21 2</th><th>22.2</th></t<> | と 称 | 起用日期     | 周期数 | 周期单位 | ~ | 1   | 0 1 | 2 3  | 3 4   | 56 | 7 | 89 | 10 1 | 1 12 | 13 14 | 15 1 | 6 17 | 18 1 | 9 20 | 21 2 | 22.2 |
|----------------------------------------------------------------------------------------------------|-----|----------|-----|------|---|-----|-----|------|-------|----|---|----|------|------|-------|------|------|------|------|------|------|
| 文班       2014-3-1       月         N班       2014-3-1       月         「宮班       1900-1-1       月         宮小班       2014-3-1       月         宮小班       2014-3-1       月         宮川田       108:30       16:20         星期三       108:30       16:20         星期五       108:30       16:20         星期五       108:30       16:20         星期五       108:30       16:20         星期五       108:30       16:20         星期五       108:30       16:20         星期日       108:30       16:20         星期日       108:30       16:20         星期日       108:30       16:20         星期日       108:30       16:20         星期日       108:30       16:20         星期日       108:30       16:20         日       108:30       16:20         日       108:30       16:20         日       108:30       16:20         日       108:30       16:20         日       108:30       16:20         日       108:30       16:20         日       108:30       16:30         日       <                                                                                                    | 中班  | 2014-3-1 | 1   | 周    |   | 星期一 |     |      |       |    |   | 08 | 3:30 | 1 1  | 1     | 6:20 |      |      |      |      | Γ    |
| ト班 2014-3-1 1 月<br>E常班 1900-1-1 1 月<br>老师班 2014-3-1 1 月   日 日 日 日 日 日 日 日 日 日 日 日 日 日 日 日 日 日 日                                                                                                    | 大班  | 2014-3-1 | 1   | 周    |   | 星期二 |     |      |       |    |   | 08 | 1:30 | 1 1  | 1 1   | 6:20 |      |      |      |      |      |
| E常班       1900-1-1       1       周         宮师班       2014-3-1       周       005:30       16:20       0       0         星期五       0       05:30       16:20       0       0       0       0       0       0       0       0       0       0       0       0       0       0       0       0       0       0       0       0       0       0       0       0       0       0       0       0       0       0       0       0       0       0       0       0       0       0       0       0       0       0       0       0       0       0       0       0       0       0       0       0       0       0       0       0       0       0       0       0       0       0       0       0       0       0       0       0       0       0       0       0       0       0       0       0       0       0       0       0       0       0       0       0       0       0       0       0       0       0       0       0       0       0       0       0       0       0       0       0                                                                                                           | 小班  | 2014-3-1 | 1   | 周    |   | 星期三 |     |      | S - S |    |   | 08 | 3:30 | 1 .1 | 1 1   | 6:20 | E I  | 1    |      |      |      |
| 宮川田田     2014-3-1     月       星期五     0       星期五     0       星期日     0       星期日     0                                                                                                    | E常班 | 1900-1-1 | 1   | 周    |   | 星期四 |     |      |       |    |   | 08 | 1:30 | 1 .1 | 1. 1  | 6:20 |      | 1    |      |      | T    |
|                                                                                                    | 老师班 | 2014-3-1 | 1   | 周    |   | 星期五 |     |      |       |    |   |    | 1:30 | 1 1  | 1 1   | 6:20 |      | 1    |      |      | T    |
|                                                                                                    |     |          |     |      |   | 星期六 |     |      |       |    |   | T  |      |      |       |      | T    |      |      |      | F    |
|                                                                                                    |     |          |     |      |   | 星期日 |     | - 10 | 8 B   |    |   |    | 20-2 | 1    | 100   |      |      | 12   |      |      |      |
|                                                                                                    |     |          |     |      |   |     |     |      |       |    |   |    |      |      |       |      |      |      |      |      |      |
|                                                                                                    |     |          |     |      |   |     |     |      |       |    |   |    |      |      |       |      |      |      |      |      |      |

#### 5.4. 节日设置

菜单 -> 维护/设置 -> 节日维护 -> 增加相应设置

## 6. 刷卡发短信、更新幼儿个人主页和系统使用

启动 HMman 管理软件。连接考勤机。连接成功后,即可在孩子家长刷卡时,考勤机提示"谢谢",HMman 管理软件实时发送短信,或更新幼儿的个人主页。若 门卡无效,考勤机无提示,或提示"未登记卡"。

本软件通过互联网给手机发送短信,必须保证电脑的网络连接(内网和外网) 畅通。接收短信的手机号码取自考勤管理系统的数据库。用户可以自行添加、修 改和删除手机号码。

使用 HMman 管理软件,可以进行方便的实时查询和统计。

启用 ZKTeco 考勤管理系统,可进行日常考勤操作。

# 常见问题

## 1. 考勤机和软件是怎么工作的

考勤机只记录工号、姓名、卡号、刷卡时间。可以独立工作。日常刷卡时, 不需要操作考勤机面板按钮。考勤机电源开关在左下角(◎/◀按钮),按一下开机, 长按3秒关机。

考勤设置,查询,统计,报表等工作在电脑上完成。使用 ZKTeco 考勤管理系 统查询统计时,必须从考勤机下载数据。可以设置软件定时自动下载数据,参见 7。也可每次操作前手工下载数据。操作方法:我的设备列表中选中设备。菜单 ->

#### 第5页共8页

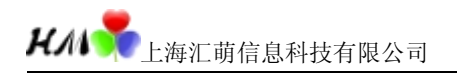

设备管理 -> 从设备下载记录数据,或者左侧面板 ->从设备下载记录数据。

| 🧾 考勤管理程序 - [ - 2014-3-3: | 1]                                      |           |                       |        |     |              |
|--------------------------|-----------------------------------------|-----------|-----------------------|--------|-----|--------------|
| 数据(F) 考勤处理(E) 查询/打印      | D(5) 维护/设置(0) 设备                        | 备管理 帮助(H) |                       |        |     |              |
| 人员维护 出勤记录 统计报表           | 2010 2010 2010 2010 2010 2010 2010 2010 | 注接设备 断开   | <b>) ()</b><br>设备 退出系 | 统      |     |              |
| 数据管理 🖇                   | 我的设备列表                                  |           |                       |        |     |              |
| 🕹 导入考勤数据                 | 设备名称                                    | 状态        | 机器号                   | 通信方式   | 波特率 | IP地址         |
| 🔶 导出考勤数据                 | <b>S</b> 2                              | 已连接       | 1                     | TCP/IP |     | 192.168.2.20 |
| 🕗 备份数据库                  |                                         |           |                       |        |     |              |
| ■ USB闪盘管理                | T                                       |           |                       |        | · . |              |
| 有关设备操作 含                 | · · · · ·                               |           |                       |        |     |              |
|                          |                                         | <u>.</u>  |                       |        | -   |              |
| ● 从设备下载记录数据              |                                         | 2         |                       |        |     |              |
| ◇ 从仅备下载人员信息              |                                         |           |                       |        |     |              |
| ■ 老勤昭告维护                 |                                         |           |                       |        | -   |              |
| ♂ 设备管理                   |                                         |           |                       |        |     |              |
|                          | -                                       |           |                       | -      | -   |              |
| 维护/设置 🖇                  | ÷                                       |           |                       |        |     |              |
| 20 部门表                   | -                                       |           |                       |        |     |              |
| 🔹 管理员设置                  |                                         |           |                       |        |     |              |
| 🌋 人员维护                   |                                         |           |                       |        |     |              |
| 🔮 数据库设置                  |                                         |           |                       |        |     |              |
|                          | -                                       |           |                       |        |     |              |

使用 HMman 管理软件查询时,不需要下载数据。只需要连接考勤机,即可实时查询。

# 2. 查询当前入园孩子情况,或员工在岗情况

通过 HMman 管理软件查询: 确认连接考勤机,点击查询标签。选择部门或班级,即可查询在班情况。

也可以通过 ZKTeco 考勤管理系统查询: 菜单 -> 查询/打印 -> 当前在岗情况 -> 选择部门 -> 查询 如果无查询数据,请确定是否已下载最新考勤数据(参见1)。

# 3. 员工录入和离职,孩子转入转出

3.1 录入、转入

参见快速入门的第4项

注意!

请务必在指导下使用"上传人员信息到设备"功能。如果本机没有备份门卡 号码,考勤机中的登记卡号将清空!

3.2 离职、转出

请在我公司技术支持人员的指导下,登录网站的"用户管理中心"操作。 如果没有购买本公司的网站产品,可在ZKTeco考勤管理系统和考勤机中操作。 左侧面板 -> 人员维护 -> 选择部门 -> 选择人员 -> 删除 **H**/// 录上海汇萌信息科技有限公司

考勤机: 长按 M/OK -> 用户管理 -> 管理用户 -> 翻页选择用户 -> 删除用户

### 4. 孩子毕业和入学

请准备好孩子名单和家长手机号码,由"汇萌科技"代为设置。

## 5. 门卡遗失补卡

准备一张新卡在考勤机上操作: 长按 M/OK -> 用户管理 -> 管理用户 -> 翻 页选择用户 -> 编辑用户 -> 更改卡 -> 刷卡 -> M/OK -> ESC -> M/OK

# 6. 修改孩子家长的手机号码,打开或关闭针对特定孩子发短信功能

请在我公司技术支持人员的指导下,登录网站的"用户管理中心"操作。 如果未购买本公司的网站产品,可打开 ZKTeco 考勤管理系统,人员维护 -> 选择班级 -> 选择孩子 -> 修改、增加或删除行动电话 -> 保存

## 7. 设置自动下载考勤数据

支标进黑

菜单 -> 维护/设置 -> 系统设置 -> 监控设置 -> 设置相应数值 -> 确认

| <ul> <li>□ </li> <li>□ 功能配置</li> <li>□ </li> <li>□ </li></ul> | 日本が面注<br>默认设备轮询周期(秒) 30<br>首先设置监控时间段,定时下载<br>记录和同学法备时间应在监控 |
|----------------------------------------------------------------------------------------------------|------------------------------------------------------------|
| 1 记求显示状态                                                                                                    | 保留设备记录数 30000 和国内才有效且起始的问<br>应小于监控起始时间至少5分钟                |
| 🚽 Http数据传输                                                                                                    | 连接失败重试次数 1                                                 |
|                                                                                                    | 指定时间段连接设备 07:00-18:00                                      |
|                                                                                                    | 一个时段的起止时间用减号分隔,多个时段用分号分隔,如<br>"8:00-9:00:11:00-14:00"。     |
|                                                                                                    |                                                            |
|                                                                                                    | 多个时间用分号分隔,如"8:00:9:00:14:00"。                              |
|                                                                                                    |                                                            |
|                                                                                                    | 同步设备时间(8:00)                                               |
|                                                                                                    |                                                            |
|                                                                                                    |                                                            |
|                                                                                                    |                                                            |

注意同步设备时间和定时下载记录时间错开。

8. 下载考勤机数据后,考勤机上的数据可以删除。

考勤机最多存储10万条记录。可以设置为自动清除。也可在每个月,或每学

第7页共8页

期结束后定期清除。

# 9. 断网时,应急下载考勤数据

使用U盘下载功能。将U盘插入考勤机,长按M/OK按钮 -> 上传下载。按提示操作。

将下载数据后的U盘插入电脑。菜单 -> 数据 -> 导入考勤数据。按提示操作。

#### 10. 开机后,考勤机有时不读卡

开机后请尽快读一次卡。如果长时间不读卡,考勤机进入保护模式,不再读 卡。可关闭-打开考勤机电源,重启考勤机,使考勤机工作。